# 將資料庫從一個思科M系列裝置備份到另一個裝 置

### 目錄

<u>簡介</u> <u>必要條件</u> <u>需求</u> 問題 解決方案

## 簡介

本檔案介紹如何將資料庫(DB)從一個Cisco M系列裝置備份至另一個裝置。

### 必要條件

#### 需求

思科建議您瞭解以下主題:

• AsyncOS 7.2及更高版本

### 問題

開始將資料庫備份到輔助M系列裝置。

## 解決方案

以下是開始將資料庫備份到輔助M系列裝置之前的需求。

- •兩個M系列裝置必須位於同一個AsyncOS版本上(僅限7.2及更高版本)
- 目標M系列裝置必須具有足夠的磁碟空間進行備份。導航到系統管理>磁碟管理(請參閱聯機文 檔,瞭解如何分配剩餘磁碟)。

如果在安裝過程中沒有足夠的磁碟空間,可能會收到類似以下內容的消息:

Verifying target machine for version compatibility and disk space... Backup cannot be scheduled. Reason: There is not enough space for Centralized Spam Quarantine, Centralized Email Tracking, Centralized Reporting. Please increase disk allocation for these services on the target machine. Verifying target machine for version compatibility and disk space... Backup cannot be scheduled. Reason: There is not enough space for Centralized Web Tracking. Please increase disk allocation for these services on the target machine.

#### 檢查目標電腦上前面提到的磁碟配額。

#### 兩個安全管理裝置(SMA)、一個M650(名為m650sma.run的資料庫系統的源)和目標M1050(名為 m1050sma.run和IP 192.168.15.1的資料庫系統的目標備份)。

登入到源M系列的CLI(在我們的測試sma1.example.com中),然後輸入以下命令:

smal.example.com> backupconfig

Choose the operation you want to perform: - VIEW - View scheduled backups - VERIFY - Verify if backup can be scheduled to a remote machine - SCHEDULE - Schedule backup to an appliance - CANCEL - Cancel a scheduled backup - STATUS - Show the status of a backup in progress. - SETUP - Configure backup parameters. []> setup Enter level of verbosity: [0]> 0 < this can be 0 or 3 0=lowest verbosity of backup logs and 3 is the highest> Compression is desirable on slow connections, but will only slow down backup on fast networks. Would you like to enable compression? [N]> <hit enter here to pick default withing the brackets [N]> Choose the operation you want to perform: - VIEW - View scheduled backups - VERIFY - Verify if backup can be scheduled to a remote machine - SCHEDULE - Schedule backup to an appliance - CANCEL - Cancel a scheduled backup - STATUS - Show the status of a backup in progress. - SETUP - Configure backup parameters. []> verify Enter the IP address of a machine to transfer data to. []> 192.168.15.1 Enter a name to identify this appliance []>sma2.example.com Please enter username and password: Username: []> admin Password: []> <enter admin password for the target SMA> Verifying target machine for version compatibility and disk space... Backup can be scheduled on to 192.168.15.1.

Choose the operation you want to perform: - VIEW - View scheduled backups

- VERIFY - Verify if backup can be scheduled to a remote machine - SCHEDULE - Schedule backup to an appliance - CANCEL - Cancel a scheduled backup - STATUS - Show the status of a backup in progress. - SETUP - Configure backup parameters. []> schedule Enter the IP address of a machine to transfer data to. []> 192.168.15.1 Enter a name to identify this appliance []>sma2.example.com Please enter username and password: Username: []> admin Password: []> <type the admin password on the target SMA> Verifying target machine for version compatibility and disk space... 1. Set up a repeating backup schedule 2. Schedule a single backup 3. Start a single backup now [1]> 1. Daily 2. Weekly 3. Monthly [1]> 3 What day of the month would you like the backup to occur? [1]> <hit enter here> What time of day would you like the backup to start? Please enter in HH:MM format. []> 02:00 Please enter a name for this backup job: []> weekly Backup "weekly" has been scheduled successfully. Choose the operation you want to perform: - VIEW - View scheduled backups - VERIFY - Verify if backup can be scheduled to a remote machine - SCHEDULE - Schedule backup to an appliance - CANCEL - Cancel a scheduled backup - STATUS - Show the status of a backup in progress. - SETUP - Configure backup parameters. []> view Scheduled Backups: # Name IP Schedule 1 weekly To 192.168.15.1 on day 1 of every month at 02:00 Choose the operation you want to perform: - VIEW - View scheduled backups - VERIFY - Verify if backup can be scheduled to a remote machine - SCHEDULE - Schedule backup to an appliance - CANCEL - Cancel a scheduled backup - STATUS - Show the status of a backup in progress.

- SETUP - Configure backup parameters.

[]> <hit enter until your back in CLI>

smal.example.com> commit

Please enter some comments describing your changes:
[]> scheduled a weekly backup

Changes committed: Wed Mar 16 18:09:51 2011 GMT smal.example.com>